# Cvičení 8

## PARAMETRICKÉ 3D MODELOVÁNÍ -VÝKRES SESTAVY

## **Inventor Professional 2012**

Cílem cvičení je osvojit si tvorbu výkresu sestavy s pozicemi a kusovníkem.

Prvním po spuštění *Inventoru* z ikony *Nový* je na pracovní ploše nastavení výkresové šablony – v záložce *Metrické* zvolíme *ISO.idw*. Automaticky se nastaví prostředí pro tvorbu výkresu a na pracovní ploše se zobrazí formát výkresu (velikost A3) s popisovým polem.

## 1. Pohledy a průměty

Výkres můžeme tvořit z již vytvořeného modelu sestavy. **Krok 1 – základní pohled** 

| D       | 6 5 4 7 3 2 1 1                                                                                                    | D   |
|---------|----------------------------------------------------------------------------------------------------|-----|
| -<br>-► | Image: Ponied Image: Ponied Pravý   Havní Pravý Zadní   Image: Ponied Image: Ponied Pravý   Image: Ponied Image: Ponied Image: Ponied   Image: Ponied Image: Ponied Image: Ponied   Image: Ponied Image: Ponied Image: Ponied   Image: Ponied Image: Ponied Image: Ponied   Image: Ponied Image: Ponied Image: Ponied   Image: Ponied Image: Ponied Image: Ponied   Image: Ponied Image: Ponied Image: Ponied   Image: Ponied Image: Ponied Image: Ponied   Image: Ponied Image: Ponied Image: Ponied   Image: Ponied Image: Ponied Image: Ponied   Image: Ponied Image: Ponied Image: Ponied   Image: Ponied Image: Ponied Image: Ponied Image: Ponied   Image: Ponied Image: Ponied Image: Ponied Image: Ponied   Image: Ponied Image: Ponied Image: Ponied Image: Ponied   Image: Ponied Image: Ponied Image: Ponied Image: Ponied   Image: Ponied I | ~ ♥ |
| в       | Popisek pohledu/měřítka Styl   Identifikátor zobrazení POHLED1   Image: Style Image: Style   Image: Style Image: Style                                                              | в   |
| ^       | 6 5 4 <b>4</b> 3 2 1                                                                                                    | A   |

V horním ikonovém okně si klikneme v poli *Umístění pohledů* hned na první položku – *Základní pohled* a tím se objeví dialogové okno, které se pokusíme vyplnit následujícím postupem. V kartě *Komponenta* nastavíme v položce *Soubor* současné umístění sestavy v adresáři pomocí ikony *Vyhledávání*. Tím se na pracovní ploše objeví průmět sestavy

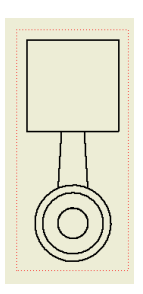

libovolně se pohybující po ploše v souladu s pohybem kurzoru. Než základní pohled umístíme, je třeba zvolit jeho správné natočení. Základní možností je vybrat si z předem definovaných pohledů, umístěných v pravé části dialogového okna pod položkou *Orientace*. Jestliže nám žádná poloha nevyhovuje, zvolíme si vlastní natočení sestavy pomocí ikony. (Vysvětleno v návodu *Cvičení 6*).

Ještě je nutné zvolit druh vykreslení průmětu a to změnou ikony pod položkou *Styl*, tak aby zesvětlala prostřední ikona – zobrazení bez neviditelných hran. Měřítko zobrazení ponecháme *1:1*. Nyní klikneme myší na místo, kam má být

základní pohled na pracovní ploše umístěn.

#### Krok 2 – Druhý promítnutý pohled

D-D(1:1)

Druhý pohled – průmět provedeme jako celkový řez promítnutý doleva. V horním ikonovém okně zvolíme položku *Průřez.* Myší označíme základní pohled, ze kterého se bude tvořit promítnutý řez. Tím obdélník kolem pohledu zčervená. Nakreslíme rovinu řezu – pouze vertikální čára procházející osou válce. Po dokreslení čáry řezu použijeme pravé tlačítko

myši, v zobrazeném menu zvolíme položku – *Pokračovat*. Tím se objeví

nové dialogové okno a promítne řez. V okně lze měnit písmeno označení řezu, měřítko průmětu, styl zobrazení. Implicitní nabídka položky *Hloubka řezu. – Plný* zobrazí řez sestavy. Změnou na *Vzdálenost -0* získáme průřez, tedy zobrazení jen roviny řezu.

Klepnutím na požadované místo, kam má být řez umístěn se příkaz ukončí a vznikne požadovaný řez, *OK*.

Ještě si zopakujeme tvorbu

částečných řezů v základním řezu. Prvně klik na červený rámeček, tvorba náčrtu obrysu řezu splinou, *Dokončit náčrt*, vybrat ikonu *Částečný řez* a znovu červený rámeček, klikem na osu rotace určit hloubku řezu.

V poli *Poznámka* v horním menu vybereme příkazy pro dokreslení os.

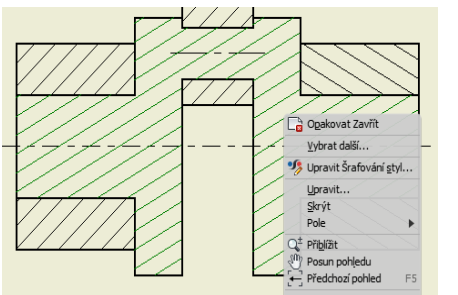

Dále ještě zeditujeme šrafování. Jedna součást musí mít ve všech

průmětech stejný vzhled šraf s úhlem 45° nebo 135°. Klikem na šrafy je zčerveníme, pod pravým tlačítkem zvolíme příkaz *Upravit*, provedeme.

Při kreslení dle norem ČSN se v řezu sestavy zobrazují hřídele v pohledu. Ve stromu sestavy klikneme na příslušnou součást, vymodříme, pravým tlačítkem

rozbalíme další dialog. Pod heslem *Účast řezu* vybereme *Žádné*.

#### Krok 3 – Kusovník, pozice

Pro tvorbu pozic a kusovníku zůstaneme v horním ikonovém menu - *Poznámky*. V části *Tabulky* se nachází ikona - *Kusovník*. Kliknutím na tuto ikonu a následně na pohled se vytvoří vyplněný kusovník, který umístíme nad popisové pole. Tento vzhled není dokonalý.

Případné změny v položkách pozic (válec, píst, čep,...) se musí provést v jednotlivých modelech nikoliv ve výkresu sestavy. Jediné změny kusovníku, která lze provádět ve výkresu

| identifikátor<br>zobrazení | Měřítko | 88 8                   |  |
|----------------------------|---------|------------------------|--|
| D                          | 1:1     |                        |  |
| 0                          |         |                        |  |
| Hloubka řezu 👘             |         | Řez                    |  |
| Plný                       |         | Zahrnout řez           |  |
| 6,35 mm                    |         | Odříznout všechny souč |  |
| Metoda                     |         |                        |  |
| Promítnutý                 |         |                        |  |
| 7arovnané                  |         |                        |  |

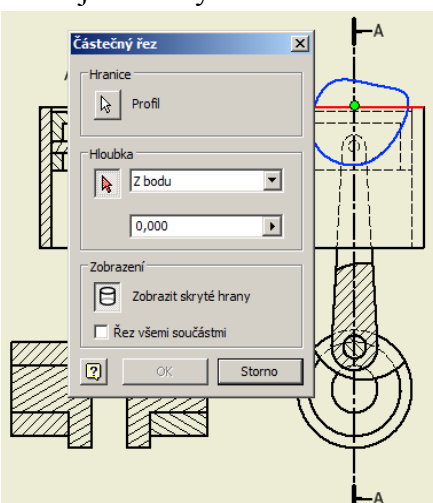

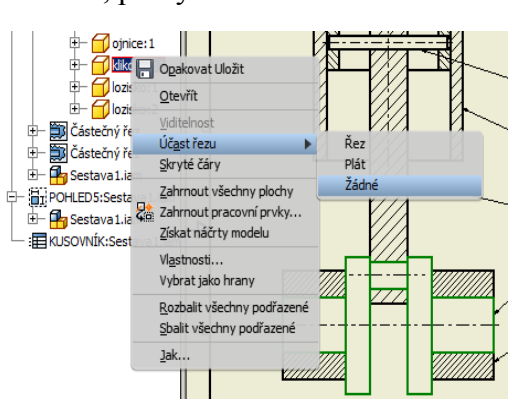

sestavy, jsou velikost políček kusovníku a typ vlastnosti, která se do kusovníku bude vpisovat. Tato změna se realizuje následovně. Po označení kusovníku se pod pravým tlačítkem v menu volí položka – *Upravit Kusovník styl*.

| KUSÖVNÍK |    |                |       |  |  |  |  |
|----------|----|----------------|-------|--|--|--|--|
| POZICE   | KS | ČÍSLO SOUČÁSTI | POPIS |  |  |  |  |
| 1        | 1  | valec          |       |  |  |  |  |
| 2        | 1  | pist           |       |  |  |  |  |
| 3        | 1  | cep            |       |  |  |  |  |
| 4        | 1  | ojnice         |       |  |  |  |  |
| 5        | 1  | klikovka       |       |  |  |  |  |
| 6        | 2  | lozisko        |       |  |  |  |  |

Objeví se okno *Editor stylů a norem*, v něm je možno provádět různé změny. V tomto případě změníme nápis *ČÍSLO SOUČÁSTI* na *NÁZEV. Hotovo*. Ještě dotaz na uložení změn, potvrdíme. Jestliže se vzhled kusovníku neaktualizuje sám, můžeme ho vložit znovu, tentokrát změněný. Tyto nápisy odpovídají daným položkám v iVlastnostech jednotlivých dílů.

Pozice se mohou tvořit dvěma způsoby, jako automatické nebo individuální. Příklad pomocí ikony – Automatické pozice, která je umístěna v horním ikonovém oknu vedle ikony Kusovník. V dialogovém panelu se označí pohled, ve kterém chceme mít pozice zobrazené. Dále je třeba vybrat komponenty, které chceme ve vybraném pohledu označit, zvolit umístění a styl pozic a jejich tvar. Vysvítí se pole Použít, tak je použijeme. Po označení můžeme s pozicemi

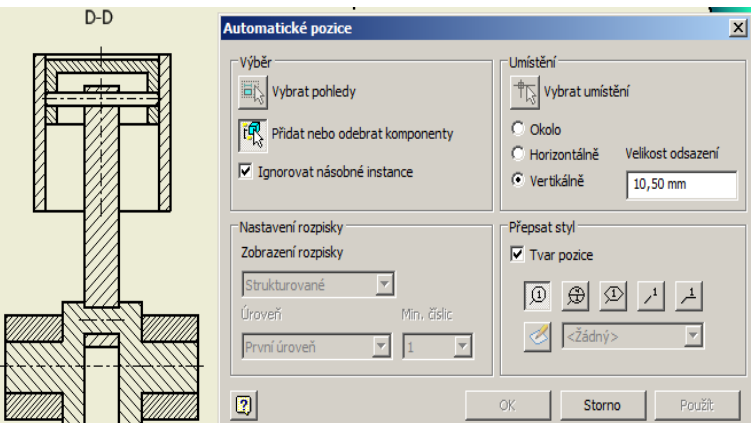

pohybovat podle vkusu, nesmí docházet ke křížení vynášecích čar.

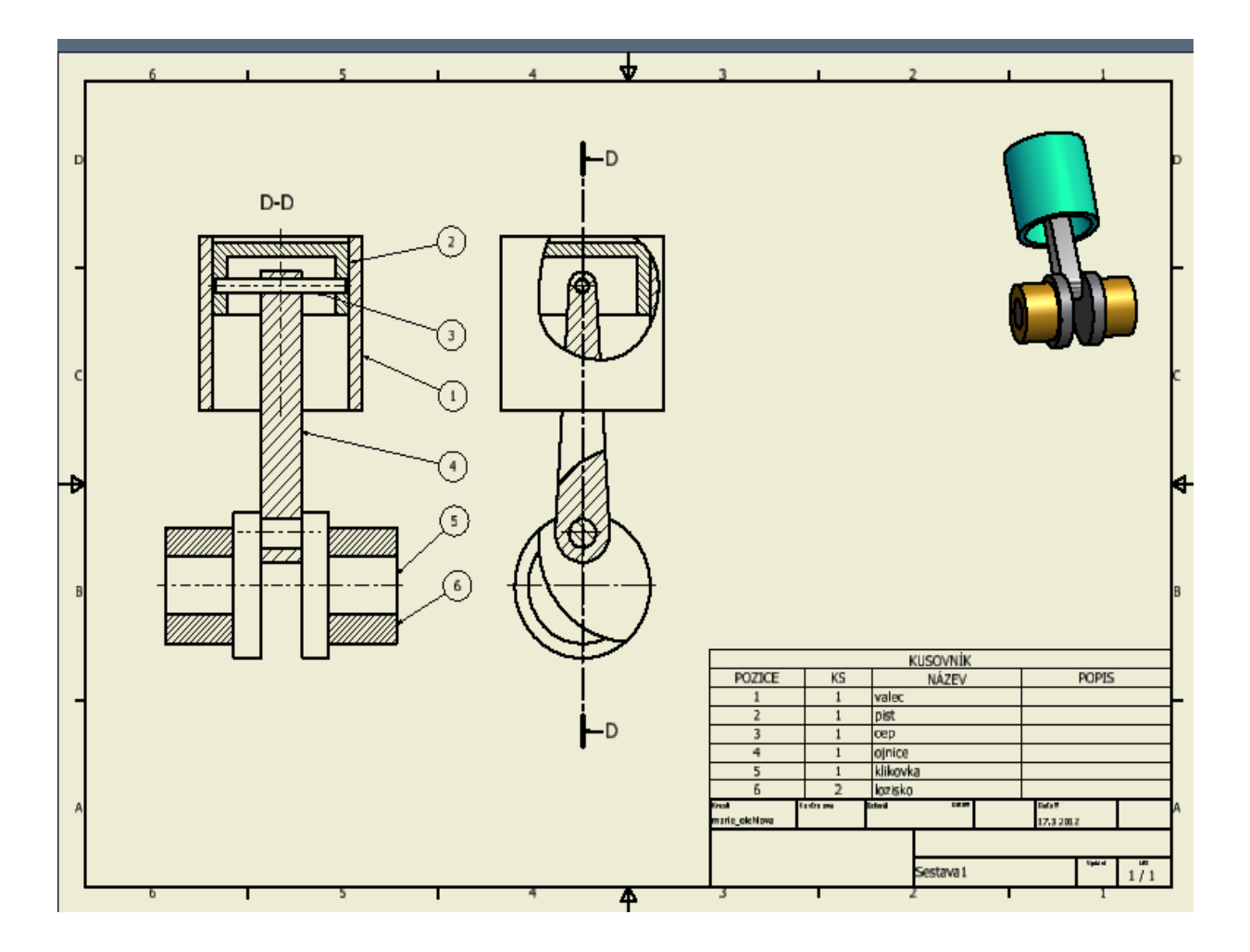